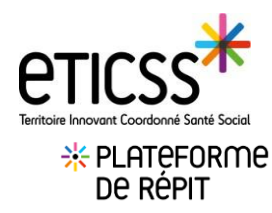

## Page d'accueil Plateforme de Répit

Vous accédez à la page d'accueil PFR : celle-ci s'ouvre automatiquement sur la liste des aidants inclus qui correspond au **Tableau de bord patients** de votre structure. Elle permet de :

| 1 d'a                                                                                                    | d'accéder au tableau de bord « liste des aidants »                                       |                                                |                                      |                            |  |  |  |  |
|----------------------------------------------------------------------------------------------------|------------------------------------------------------------------------------------------|------------------------------------------------|--------------------------------------|----------------------------|--|--|--|--|
| 2 d'a                                                                                                    | d'accéder à l'interface Stella qui permet de gérer les sollicitations de votre structure |                                                |                                      |                            |  |  |  |  |
| 3 de                                                                                                    | de visualiser la liste et le nombre d'aidants suivis par la structure                    |                                                |                                      |                            |  |  |  |  |
| 4 d'e                                                                                                    | d'effectuer une recherche de dossier aidants                                             |                                                |                                      |                            |  |  |  |  |
| STE DES AIDANTS LISTE DI                                                                                                    | IS ÉTAPES                                                                                |                                                |                                      | → GESTION DES DEMANDES     |  |  |  |  |
| PLATEFORME DE RÉPIT Bienvenue sur le dispositif : Plateforme de répit Le service a pour objectif d'appuyer les PFR dans la prise en charge des aidants de la sollicitation jusqu'à la prise en charge. |                                                                                          |                                                |                                      |                            |  |  |  |  |
| Tableau de bord aidants : Plateforme de répit                                                                                                    |                                                                                          |                                                |                                      |                            |  |  |  |  |
| <b>Q</b> Rechercher un aidant av                                                                                                    | ec son nom de naissance ou son nom d'usage ou                                            | son prénom                                     |                                      |                            |  |  |  |  |
| Liste des aidants                                                                                                    | du dispositif : 10                                                                       | Data de activação da de                        |                                      |                            |  |  |  |  |
| Nom d'usage / Nom de nais                                                                                                    | sance Prénom(s)                                                                          | Date de naissance - Age<br>01/01/1960 - 63 ans | Commune de résidence<br>21000 Clique | er sur la ligne du patient |  |  |  |  |
|                                                                                                    |                                                                                          | 15/04/1945 - 78 ans                            | 21000                                | acceder a son dossier      |  |  |  |  |

Vous pouvez retrouver la **liste des étapes** des plans de santé 1 Elle permet de filtrer l'affichage par étapes 2 par statut de réalisation 3 et de réinitialiser les filtres 4

| LISTE DES AIDANTS |                                   |           |                       |                       | → GESTION DES DEMANDES |  |  |  |
|-------------------|-----------------------------------|-----------|-----------------------|-----------------------|------------------------|--|--|--|
| Liste des étapes  |                                   |           |                       |                       |                        |  |  |  |
|                   | Liste des étap                    | es : 8    |                       | Filtrer par : Étape 2 | ▼ Statut 3 ▼ 🔨         |  |  |  |
|                   | Nom d'usage /<br>Nom de naissance | Prénom(s) | Étapes                | Date                  | Statut                 |  |  |  |
|                   | AIDANT                            | Jessica   | Suppléance            | 27/03/2023            | En cours               |  |  |  |
|                   | AIDANT                            | Philippe  | Soutien psychologique | 29/03/2023            | En cours               |  |  |  |

En cas de difficultés, n'hésitez pas à contacter l'assistance au 0805 950 555 ou l'équipe animation (eticss.animation@esante-bfc.fr). Le GRADeS BFC reste à votre disposition pour répondre à toutes vos questions, remarques et suggestions.

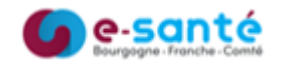

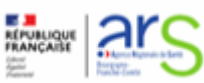